# 麦可思教学质量管理平台 用户使用手册 学生版

# 目录

| <u> </u> | 、如  | 1何登录系统                 | 1 |
|----------|-----|------------------------|---|
|          | (1) | 网页端登录                  | 1 |
|          | (2) | 微信端登录                  | 1 |
| `        | 、学  | 生如何参与评价                | 2 |
|          | (1) | 网页版评价                  | 2 |
|          | (2) | 微信端评价                  | 2 |
| <u> </u> | 、学  | 生如何进行日常反馈              | 3 |
|          | (1) | 对授课教师进行反馈              | 3 |
|          | (2) | 对教学管理员进行反馈             | 4 |
|          | (3) | 查看群发通知                 | 5 |
|          | (4) | 信息员站长协助校管进行全校日常反馈消息的管理 | 6 |

## 一、如何登录系统

(1) 网页端登录

【第一步】输入网址 https://hatu.mycospxk.com。

【第二步】登录平台,用户名:工号,密码:Tc工号,如下图 1-1 所示。登录成功后跳转至平台首页。

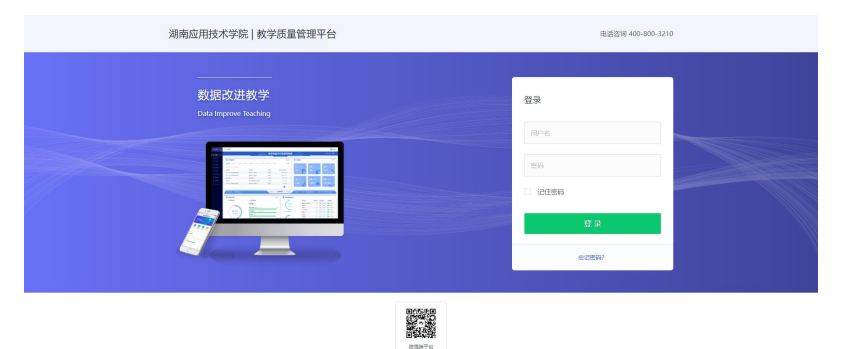

#### (2) 微信端登录

微信扫描右边二维码,关注"教学质量 管理平台"微信公众号。

关注公众号后在弹出的页面中点击下 方"首页"按钮,进入移动端登录首页,点 击【选择学校】输入学校名称搜索并选择学 校后,输入学校提供的账号、密码进行登录, 如下图 1-2 所示。

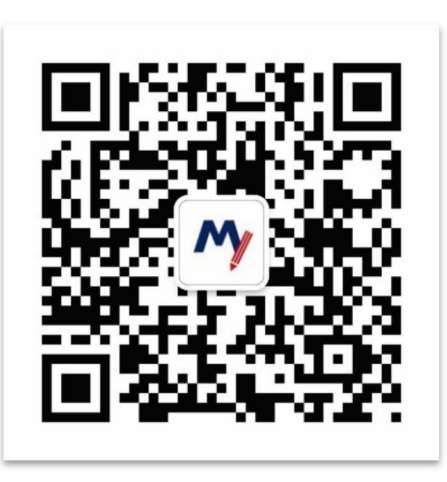

【图 1-1】

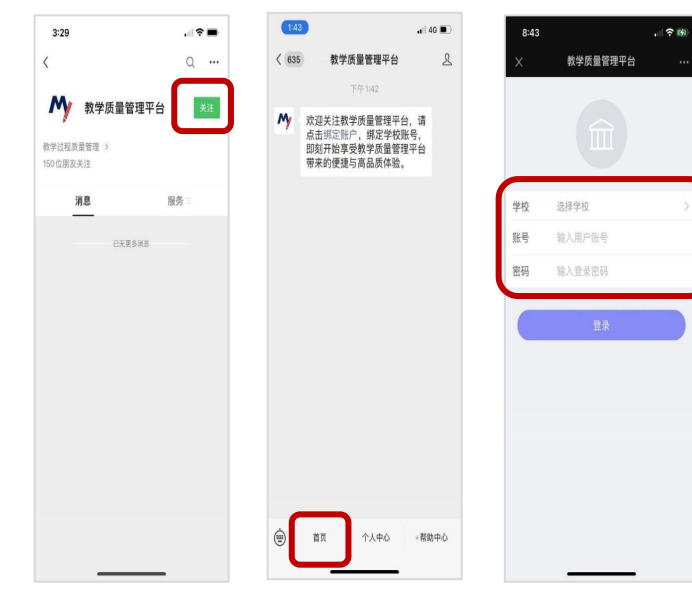

【图 1-2】

二、学生如何参与评价

(1) 网页版评价

登录系统后,点击【我的任务】,查看【进行中】的问卷,可筛 选期中评价、期末评价和随堂评价问卷,点击问卷即可参与评价,如 图 2-1 所示。

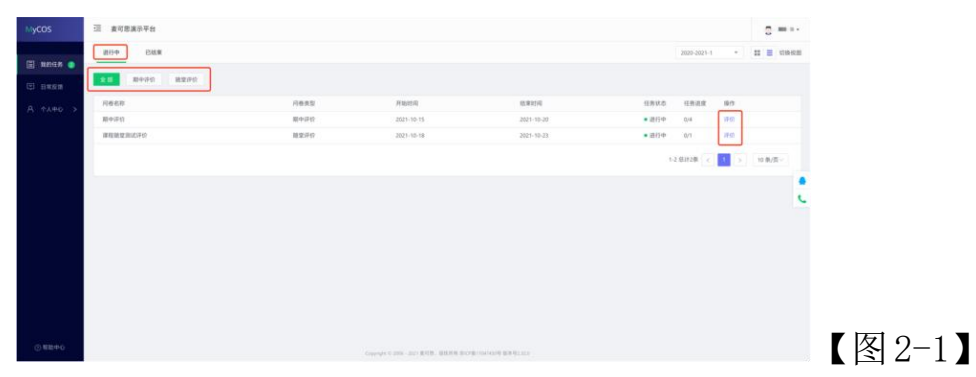

随堂评价直接答题后点击提交即可,期中评价和期末评价首先选 择某一门课程,再进行评价,如图 2-2 所示。

| Mycos         | 医 麦可思场目繁琐     |                                                           |                                                   |                     |                     |                         | 0       |   |
|---------------|---------------|-----------------------------------------------------------|---------------------------------------------------|---------------------|---------------------|-------------------------|---------|---|
|               | 任的刑由/顧客評估     |                                                           |                                                   |                     |                     |                         |         |   |
| E \$4896£99 🕕 | #skal Eskal   |                                                           |                                                   |                     |                     |                         |         |   |
| C 87005 📀     | THEN          | 14/2000                                                   | (1585)                                            | #Tecential          | AMERICA             | <b>45</b> 12.0          | 10-11   |   |
| Α τλφο >      | 大学英语          | REE                                                       | <b>期</b> (不)(不)(不)(不)(不)(不)(不)(不)(不)(不)(不)(不)(不)( | 2021-01-19 09:00:00 | 2023-10-18 18:03:22 | <ul> <li>进行中</li> </ul> | (FD)    |   |
|               | 讓大利亚文学        | 刘清宇                                                       | 18末1千位                                            | 2021-01-19 09:00:00 | 2023-10-18 18:03:22 | ●进行中                    | (FID    |   |
|               | 二外线器          | 田敏                                                        | 期日本19代日                                           | 2021-01-19 09:00:00 | 2023-10-18 18:03:22 | • 進行中                   | 评价      |   |
|               | <b>盒用英量可作</b> | 99849                                                     | #2#19t?                                           | 2021-01-19 09:00:00 | 2023-10-18 18:03:22 | <ul> <li>进行中</li> </ul> | 1947    |   |
|               | 日语旁流          | 脱华雕                                                       | 期末评论                                              | 2021-01-19 09:00:00 | 2023-10-18 18:03:22 | ●进行中                    | (FI)    |   |
|               |               |                                                           |                                                   |                     | 1-5.01159 <         | 1 >                     | 10 氣/雨~ |   |
|               |               |                                                           |                                                   |                     |                     |                         |         |   |
|               |               |                                                           |                                                   |                     |                     |                         |         |   |
|               |               |                                                           |                                                   |                     |                     |                         |         |   |
|               |               |                                                           |                                                   |                     |                     |                         |         |   |
|               |               |                                                           |                                                   |                     |                     |                         |         |   |
|               |               |                                                           |                                                   |                     |                     |                         |         |   |
|               |               |                                                           |                                                   |                     |                     |                         |         | 4 |
|               |               |                                                           |                                                   |                     |                     |                         |         |   |
|               |               |                                                           |                                                   |                     |                     |                         |         |   |
|               |               | Copyright @ 2006 - 2023 (85)(Hit HICP)(110474505) (838-5) | 1.1.0                                             |                     |                     |                         |         |   |
|               |               |                                                           |                                                   |                     |                     |                         |         |   |

#### (2) 微信端评价

微信搜索公 众号"教学质量管 理平台",关注后 绑定账户,账号密 码同网页版,输入 学校全称即可登 录,登录后点击 【我的问卷】-【未

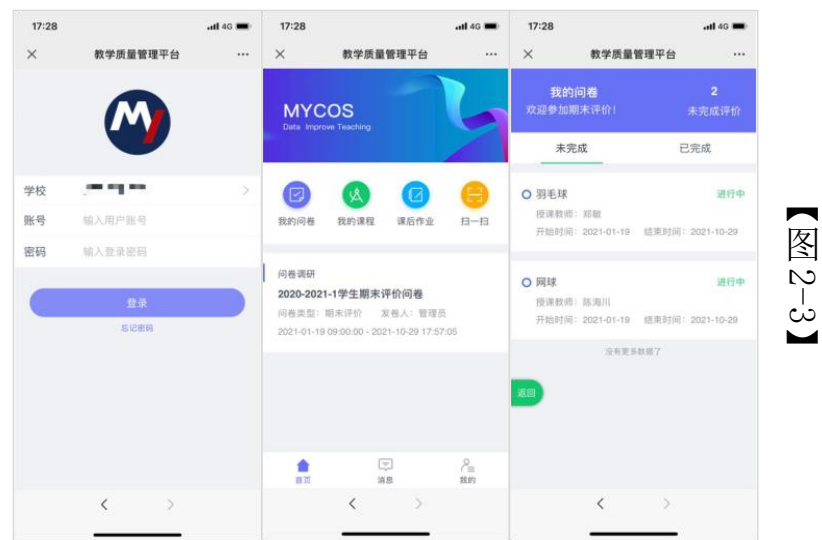

完成】参与答题,如图 2-3 所示。

学生在微信端可以查看【我的课程】、【课后作业】,并扫码签到。 三、**学生如何进行日常反馈** 

普通学生、信息员的【日常反馈】页面与信息员站长一致,只是 信息员站长多了【日常反馈管理】功能,下面以信息员站长的界面为 例。

(1) 对授课教师进行反馈

网页端

点击【日常反馈】-【授课教师】,即可选择对当前学期的各个授 课教师进行反馈,如图 1-1 所示;点击操作列中的【日常反馈】跳转 至消息反馈窗口,如图 1-2 所示,可选择实名或匿名进行反馈。

| -                               | 日常反馈     |              |      |              |                 |            | 2021-2022-1 * |       |
|---------------------------------|----------|--------------|------|--------------|-----------------|------------|---------------|-------|
| (iii) 我的任务                      |          |              |      |              |                 |            |               |       |
| 🔄 日常反馈 💿                        | 投课教师教学管  | f理员 群发通知     |      |              |                 |            |               |       |
| Α ΥΥΨΟ                          | 课程名称     | 开课院系         | 授课老师 | 回复数/反馈数      | 最新回复时间          | 状态 •       | 操作            |       |
|                                 | 国际金融     | 经济学院         | 翟舒   | 5/5          | 2022-8-15 19:20 | 已反馈        | 🕄 日常反馈 🛤      |       |
|                                 | 国际贸易     | 经济学院         | 程婉   | 2/3          | 2022-8-15 18:08 | 已反馈        | 🖂 日常反馈 🛤      |       |
|                                 | 金融工程     | 经济学院         | 邢进华  | 4/4          | 2022-8-15 09:08 | 已反馈        | 図 日常反馈        |       |
|                                 | 保险企业管理   | 经济学院         | 和枝敬  | 1/2          | 2022-8-08 09:08 | 已反馈        | 図 日常反馈        |       |
|                                 | 计量经济学    | 经济学院         | 林黛   | 0/1          |                 | 已反馈        | 図 日常反馈        |       |
|                                 | 国际金融     | 经济学院         | 房和   | 0/0          |                 | 未反馈        | 図 日常反馈        |       |
|                                 | 游泳       | 体育学院         | 陆时炎  | 0/0          |                 | 未反馈        | 図 日常反馈        |       |
|                                 | 游泳       | 体育学院         | 祝淑贵  | 0/0          |                 | 未反馈        | 図 日常反馈        |       |
|                                 |          |              |      |              | 总计4条 < 1        | > 10条/西    | 読至 西          |       |
|                                 |          |              |      |              |                 |            |               |       |
|                                 |          |              |      |              |                 |            |               |       |
|                                 |          |              |      |              |                 |            |               |       |
|                                 | 1000     |              |      |              |                 |            |               |       |
|                                 | < 1810   |              |      |              |                 |            |               |       |
| 〒 日常反博 🌒                        |          |              | E    | 常反馈          |                 |            |               |       |
|                                 |          | 课程名称:[       | 国际贸易 |              | 授课老师:程婉         |            |               |       |
| A ~A#0                          |          |              |      |              |                 |            |               |       |
|                                 | 您想对该老师提的 | 建议与反馈是?      |      |              |                 |            |               |       |
|                                 |          |              | 19   | 有更多了         |                 |            |               |       |
|                                 |          |              |      |              |                 |            | 我 5月6日        |       |
|                                 |          |              | 老师王  | 我们都好喜欢你的课,只是 | l建议您上课的速度可以再慢   | 一点、让更多的同学的 | 能跟上节奏         |       |
|                                 | 图 程婉 5)  | 月7日          |      |              |                 |            |               |       |
|                                 | 謝謝你      | 时间的喜欢,我下次课注意 |      |              |                 |            |               |       |
|                                 |          |              |      |              |                 |            | 我 5月7日        |       |
|                                 |          |              |      | 1818         | 《~还有能每节课下课后分享   | 一下课件么,我们好! | Rezal         |       |
|                                 |          |              |      |              |                 |            | 我 5月7日        |       |
|                                 |          |              |      |              |                 |            | H湖老师啦 🔮       |       |
|                                 |          |              |      |              |                 |            |               |       |
|                                 |          |              |      |              |                 |            |               |       |
|                                 |          |              |      |              |                 |            |               |       |
|                                 |          |              |      |              |                 |            |               |       |
| <ol> <li>   ⑦ 帮助中心  </li> </ol> |          |              | 匿名提交 | 实名           | 3提交             |            |               |       |
| 0 1111 190                      |          |              |      |              |                 |            |               | - 【 佟 |

#### 微信端

点击标签栏中【日常反馈】后默认展示【授课教师】,可选择对 各个授课教师进行反馈,如图 1-3 所示;点击对应课程教师卡片后跳 转至消息反馈窗口,如图 1-4 所示,可选择实名或匿名进行反馈。

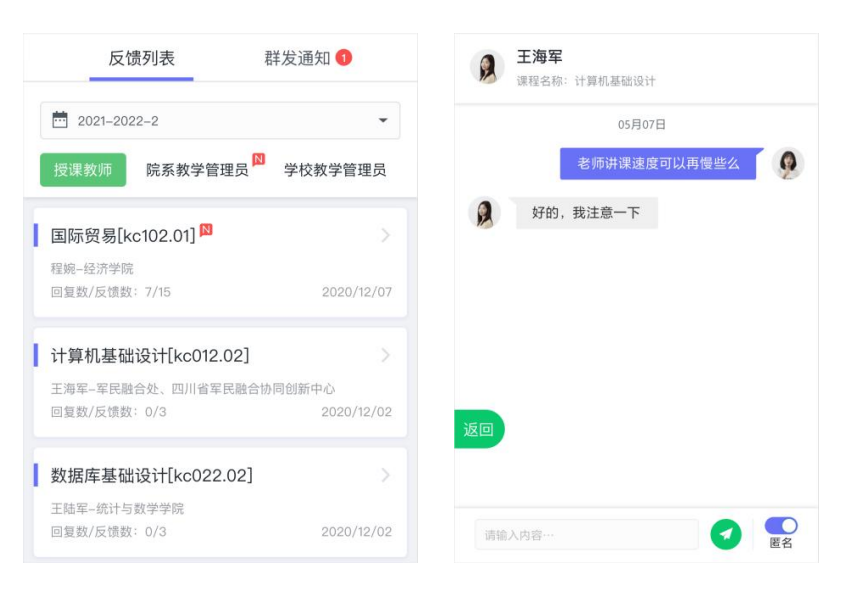

【图 3-3】

【图 3-4】

#### (2) 对教学管理员进行反馈

#### 网页端

点击【教学管理员】即选择可对校级管理员、该学生所属院系的 院级管理员进行反馈,如图1-5所示;点击操作列中【日常反馈】即 可跳转至消息反馈窗口。

| 副 我的任务<br>😴 日常反馈 🎯 | 日常反馈<br>投课款师 数字管理员 | 群发遗知    |         |         |                 | 请给入     | 2021-2022-1 *<br>数学管理员姓名 Q |         |
|--------------------|--------------------|---------|---------|---------|-----------------|---------|----------------------------|---------|
| Α ΥΥΦΟ             | 教学管理员姓名            | 所属院系    | 教学管理员级别 | 回复数/反馈数 | 最新回复时间          | 状态 •    | 操作                         |         |
|                    | 师玉朗                | 经济学院    | 院體      | 5/5     | 2022-8-15 19:20 | 已反馈     | 🛛 日常反情 📕                   | ▼ 屋 り 「 |
|                    | 兰旭                 | 经济学院    | 院館      | 2/3     | 2022-8-15 18:08 | 已反馈     | 🕄 日常反馈 📕                   | 【宮 3-5  |
|                    | <b>101</b> 段       | 经济学院    | 院館      | 4/4     | 2022-8-15 09:08 | 已反馈     | 🔀 日常反馈                     |         |
|                    | 狄茜荣                | 理学院     | 校管      | 0/0     |                 | 未反馈     | 🔀 日常反馈                     |         |
|                    | 欧阳辉                | 马克思主义学院 | 校體      | 0/1     |                 | 已反馈     | 13 日常反馈                    |         |
|                    | 群晶妹                | 哲学院     | 校響      | 0/0     |                 | 未反馈     | 図 日常反馈                     |         |
|                    |                    |         |         |         | 总计4条 < 1        | > 10条/页 | 跳至 页                       |         |

#### 微信端

切换【院系教学管理员】或【学 校教学管理员】即选择可对该学生所 属院系的院级管理员、校级管理员进 行反馈,如图 3-6 所示;点击相应管 理员的卡片即可跳转至消息反馈窗口。

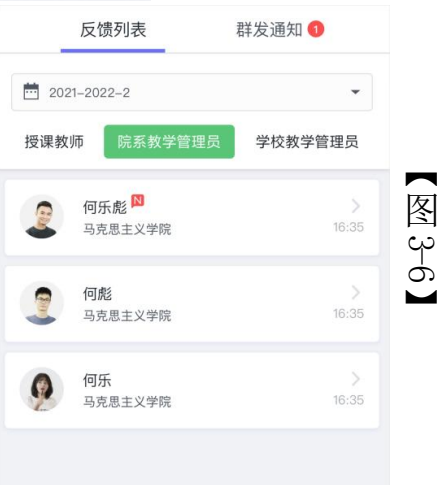

(3) 查看群发通知

#### 网页端

点击【群发通知】可查看授课教师/管理员发布的群通知,如图 1-7 所示。

注:授课教师/管理员发布群通知后,学生会在微信端同步收到 推送,提醒其查看群通知消息。

| ] 我的任务 | 日常反馈                       |          |        |          | 2                | 021-2022-1 * |
|--------|----------------------------|----------|--------|----------|------------------|--------------|
| 日常反馈 📀 | 投课数师 数学管理员 群发通知            |          |        |          | 请输入关键:           | ¢ ¢          |
| ¢.     | 通知内容                       | 通知标题     | 通知发送人  | 课程名称     | 发布时间             | 操作           |
|        | [NEW] 同学们记得周五下午的课把电脑带上     | 国际金融课通知  | 房和     | 国际金融     | 2022-05-08 11:52 | 日 查看详续       |
|        | [NEW] 同学们请积极填写日常反馈,有任何问题都… | 日常反馈填写提醒 | 师玉朗 校贊 | -        | 2022-05-08 10:52 | 昆 查看详情       |
|        | 根据同学们的建议跟反馈,下节课开始每节课我都会…   | 国际贸易课通知  | 程婉     | 国际贸易     | 2022-05-07 18:58 | 日 查看详确       |
|        | 同学们的反馈我都已逐一回复,有问题的请及时沟通…   | 课程通知     | 林寵     | 计量经济学    | 2022-05-06 11:52 | 昆 查看详情       |
|        | 同学们的反馈我都已逐一回复,有问题的请及时沟通…   | 课程通知     | 邢进华    | 金融工程     | 2022-04-20 11:52 | 昆 查看详情       |
|        | 同学们的反馈我都已逐一回复,有问题的请及时沟通…   | 课程通知     | 随时炎    | 游泳       | 2022-04-18 11:52 | 記 查看详续       |
|        |                            |          |        | 总计4条 < 1 | > 10象/页          | 就至 页         |
|        |                            |          |        |          |                  |              |

#### 微信端

点击【群发通知】可查看授课教师/管理员发布的群通知,未读 群通知会呈现红字提示,如图 1-8 所示。

注:授课教师/管理员发布群通知后,学生会在微信端同步收到 推送,提醒其查看群通知消息。

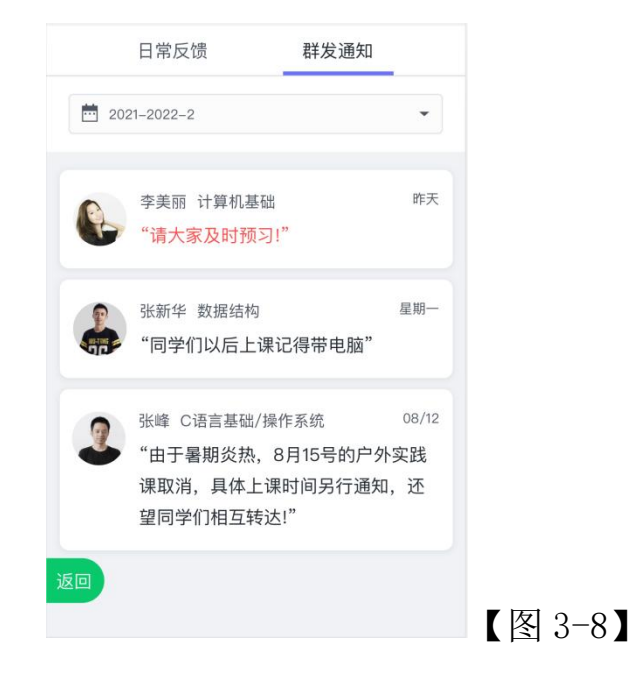

## (4) 信息员站长协助校管进行全校日常反馈消息的管理

信息员站长相较于普通学生和信息员,多了一个管理全校师生日常反馈消息的职责,点击【日常反馈管理】,可筛选查看不同时间范围、各院系、不同反馈角色和不同被反馈角色的反馈消息并导出表格,如图 1-9 所示。

注:只有网页端信息员站长有日常反馈管理功能模块,微信端所 有学生都只能进行反馈以及查看群发通知。

| 常反馈    日常反馈         | 贵管理<br>        |                          | 2021                                 | -2022-1 |
|---------------------|----------------|--------------------------|--------------------------------------|---------|
| <b>反馈筛选</b>         |                |                          |                                      |         |
| <b>记止日期</b> : 请选择起止 | 日期             | 院系: 全部                   | *                                    |         |
| 反馈角色: 💿 全部学会        | 生 🦳 信息员 🗌 信息员: | おらい 一被反馈角色: 🔽 授课教        | 师 🗹 院系管理员 🗾 校级管理员                    |         |
| 日中令额洋结              |                |                          | 港输入学生社会/制                            | 话她之     |
| 学生信息                | 教师信息           | 教学班信息                    | 199807(チェムエコ)22                      | 操作      |
| 4名: 蔺蓉 [信息员]        | 姓名:张文海         | 名称: 机械设计基础-16072817290-2 | 老师您好,课堂上学生太多,每次来迟了坐在后面经常听不到          | 查看详     |
| <u> 宗系:制造学院</u>     | 院系:制造学院        | 院系:制造学院                  | 您说话的内容,希望您下次可以再大点声!就算我提前来了也          |         |
| 学号:14021820192      | 工号: 1209381    | 课程代码: 11827391728        | 沒有站位直了,坐住甲间都个太能听海您说的话。<br>2021/06/13 |         |
| 生名:燕哲环              | 姓名: 李春梅 [院管]   | 名称: -                    | 老师,同学反馈您讲课速度太快了                      | 查看详     |
| 亮系:制造学院             | 院系:制造学院        | 院系:-                     | 2021/06/10                           |         |
| 学号:14021820192      | 工号: 1209382    | 课程代码:-                   |                                      |         |
| 性名: 匿名              | 姓名:李大海         | 名称:中国近代史                 | 老师,您讲课速度太快了                          | 查看详     |
| 完系:                 | 院系:马克思学院       | 院系:马克思学院                 | 2021/06/10                           |         |
| 学号:                 | 工号: 1209382    | 课程代码: 11827391630        |                                      |         |
| 生名: <b>匿名</b>       | 姓名:李嘉欣 [校管]    | 名称:中国近代史                 | 老师,您讲课速度太快了                          | 查看详     |
| 完系:                 | 院系:马克思学院       | 院系:马克思学院                 | 2021/06/10                           |         |
| 学号:                 | 工号: 1209382    | 课程代码: 11827391630        |                                      |         |
|                     |                |                          |                                      |         |
|                     |                |                          |                                      |         |

【图 3-9】